# How Do I View My Paystub?

# Navigation

- 1. Log into OneUSG HCM.
- If the Employee Self Service page is not displayed, click on the blue NavBar and select Employee Self Service from the drop down listing.
- 3. On the Employee Self Service page, click the Pay tile.

#### **Review Recent Paychecks**

4. The **Pay** page displays a list of recent paychecks. The check date, pay period, net pay amount and paycheck number are provided.

#### Filter the Listing By Date Range

5. To view checks for a specific date range, click the **Filter** icon on the **Pay** page.

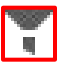

- Populate the From and To fields on the Filter page, using the Choose a date (Calendar) icons.
- 7. Click the **Done** button.

#### **Review Paystub Details**

- 8. Validate/update your pop-up blocker settings:
  - a. Click the Browser Settings (Gear) icon on the browser menu.
  - b. Click the Internet Options menu item.
  - c. Select the Privacy tab.
  - d. In the **Pop-Up Blocker** section, remove the checkbox (if enabled) on the **Turn On Pop-Up Blocker** field.
  - e. Click the OK button.
- 9. On the Pay page, click the Check Date in the Paycheck listing.
- 10. Review the **Pay Details** page information, which includes current and year-to-date (YTD) compensation, withholding and benefits information.

Page 1 ©2016 University System of Georgia. All Rights Reserved 14 Oct 2016

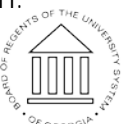

UNIVERSITY SYSTEM OF GEORGIA

## Print Paystub Details

- 11. On the **Pay Details** page, right-click and select **Print Page** from the browser **Quick Menu**.
- 12. Update the **Orientation** setting to **Landscape**.
- 13. Update the Page Sizing & Handling settings, as needed.
- 14. Then, click the **Print** button.
- 15. Click the Close (X) icon on the browser page.
- 16. Click the < Pay button.

## Complete the Task/Sign Out of Application

17. If finished working in the system, sign out of the application by clicking the **Action List** icon on the **NavBar**.

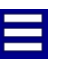

18. Click the **Sign Out** option in the listing.

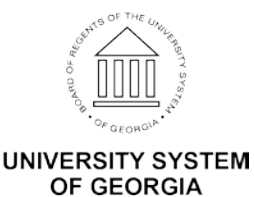